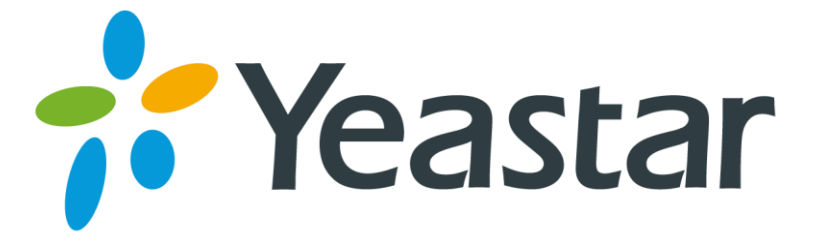

# TA模拟VoIP网关 快速入门指南

版本 1.4 日期: 2016 年 10 月 25 日

厦门朗视信息科技有限公司

| ন্দ |
|-----|
| 3   |
|     |

| 欢迎使用                 | 3   |
|----------------------|-----|
| 1. 配置准备              | 4   |
| 2. 硬件规格              | 5   |
| 2.1 产品外观             | . 5 |
| 2.2 状态指示灯和硬件接口       | . 6 |
| 2.3 物理规格             | . 8 |
| 3. 安装 TA             | 9   |
| 3.1 安放提示             | . 9 |
| 3.2 产品安装             | . 9 |
| 3.2.1 壁挂安装           | . 9 |
| 3.2.2 连接以太网接口        | 10  |
| 3.2.3 连接内线口 (FXS)    | 10  |
| 3.2.4 连接外线口 (FXO)    | 10  |
| 3.2.5 连接电源           | 10  |
| 3.2.6 连接示意图          | .11 |
| 4. TA 系统配置           | 13  |
| 4.1 出厂 IP 地址         | 13  |
| <b>4.2</b> 登录系统管理员界面 | 13  |
| 4.3 配置网络             | 14  |
| 4.4 拨打和接听电话          | 14  |
| 4.5 恢复出厂设置           | 14  |
| 5. 结束语               | 15  |

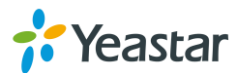

# 欢迎使用

感谢您选择朗视 TA 模拟 VoIP 语音网关。 TA 是朗视面向运营商和企业用户而推出的 模拟 VoIP 语音网关,采用标准的 SIP、IAX 协议,兼容各种 IPPBX 和 VoIP 语音平台 (如: IMS、软交换系统、呼叫中心等),可满足不同网络环境下的组网应用需求。全 系列 TA 产品覆盖 4-32 个语音端口,设备采用高性能的 TI 处理器,具有大容量、全并 发的呼叫处理能力,具备电信级的稳定性。

本指南介绍如何物理安装 TA,如何启动基于 Web 的 TA 设备管理器。

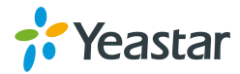

# 1. 配置准备

### 在开始安装之前,请确保以下设备和服务已就绪。

### ▶ 确认包装清单

打开TA 网关包装箱,确认及随机配件是否齐全。一台基本配置的 TA400/410/800/810 的包装清单见表1, TA1600/1610/2400/3200/3210 的包装清单见表2。

| 名称                | 单位 | 数量 | 说明                     |
|-------------------|----|----|------------------------|
| TA400/410/800/810 | 台  | 1  | TA400/410/800/810 网关主机 |
| 电源适配器             | 个  | 1  |                        |
| 网线                | 条  | 1  |                        |
| 底座                | 个  | 1  |                        |
| 质保卡               | 张  | 1  | 内有产品系列号作为保修凭证          |
| 快速入门手册            | 张  | 1  |                        |

### 表 1-1 TA400/410/800/810 包装清单

### 表 1-2 TA1600/1610/2400/3200/3210 产品包装清单

| 名称                    | 单位 | 数量 | 说明                              |
|-----------------------|----|----|---------------------------------|
| TA1600/2400/3200/3210 | 台  | 1  | TA1600/1610/2400/3200/3210 网关主机 |
| 电源线                   | 条  | 1  |                                 |
| 网线                    | 条  | 1  |                                 |
| 质保卡                   | 张  | 1  | 内有产品系列号作为保修凭证                   |
| 快速入门手册                | 张  | 1  |                                 |
| 脚垫                    | 个  | 4  |                                 |
| 耳挂支架                  | 个  | 2  |                                 |
| 螺丝                    | 颗  | 8  | 锁耳架的螺丝(φ3.0*6mm)                |
| 接地螺丝和接地螺母             | 套  | 1  |                                 |

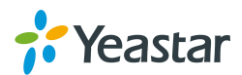

# 2. 硬件规格

# 2.1 产品外观

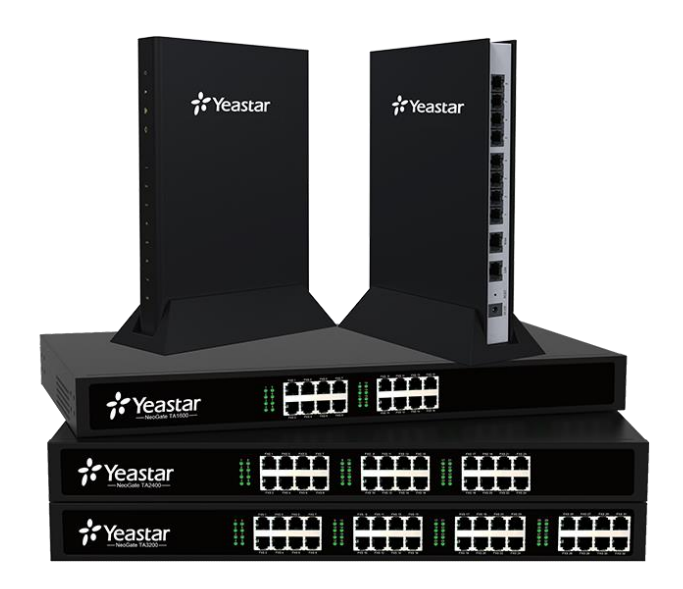

图 2-1 TA 网关图示

| 表: | 2-1 | TA | 网关模拟接口 |
|----|-----|----|--------|
|    |     |    |        |

|        | 模拟接口<br>RJ11 FXS 接口 RJ11 FXO 接口 RJ21<br>4 4<br>8 4<br>16 16<br>24 16 |             |                |
|--------|----------------------------------------------------------------------|-------------|----------------|
| 型兮     | RJ11 FXS 接口                                                          | RJ11 FXO 接口 | <b>RJ21</b> 接口 |
| TA400  | 4                                                                    | -           | -              |
| TA410  | _                                                                    | 4           | _              |
| TA800  | 8                                                                    | -           | _              |
| TA810  | _                                                                    | 8           | -              |
| TA1600 | 16                                                                   | _           | 1              |
| TA1610 | _                                                                    | 16          | 1              |
| TA2400 | 24                                                                   | _           | 1              |
| TA3200 | 32                                                                   | _           | 2              |
| TA3210 |                                                                      | 32          | 2              |

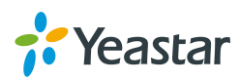

# 2.2 状态指示灯和硬件接口

TA400、TA410、TA810 状态指示灯和硬件接口请参考 TA800, TA1600、TA1610、 TA2400、TA3210 状态指示灯和硬件接口请参考 TA3200。

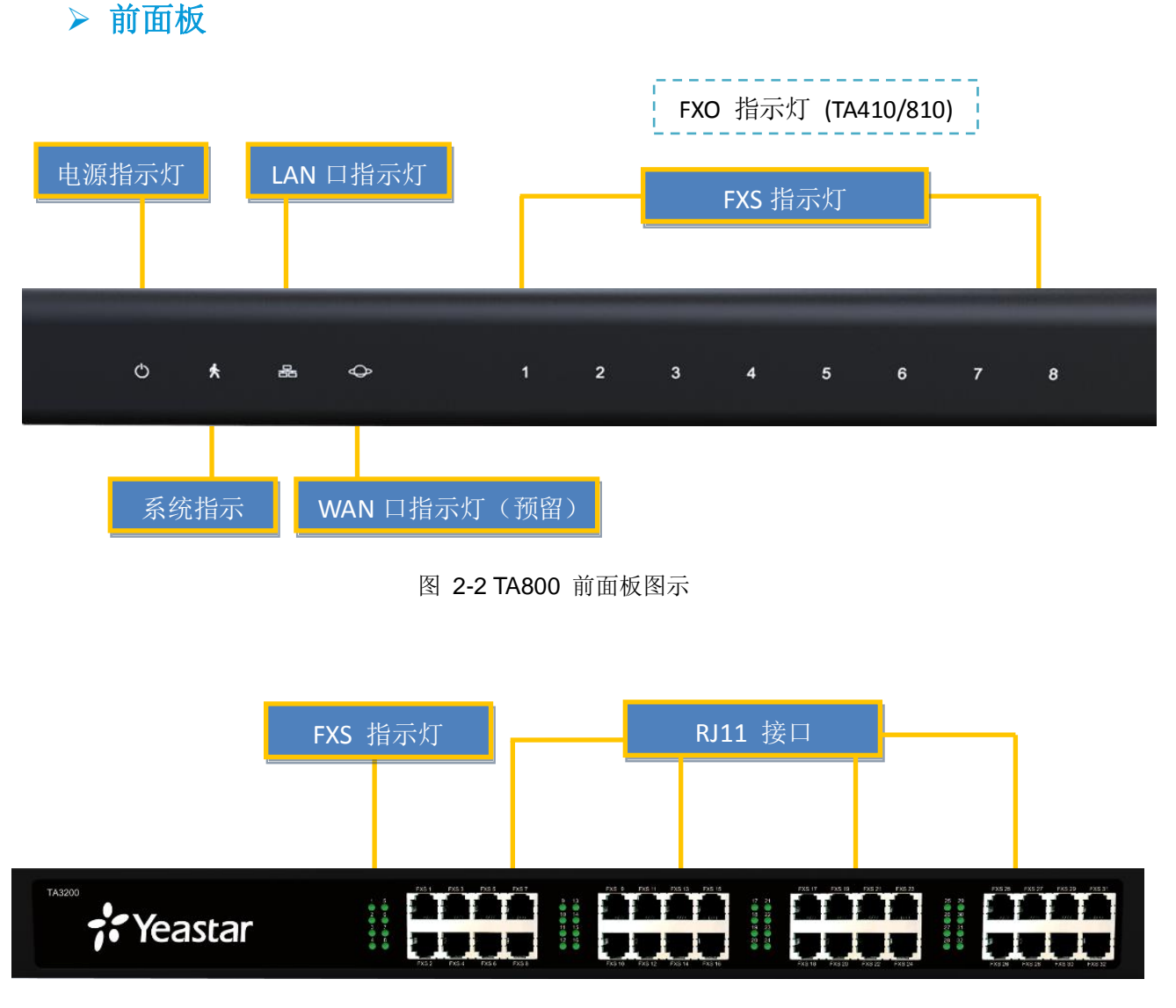

图 2-3 TA3200 前面板图示

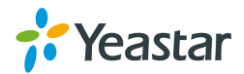

≻ 后面板

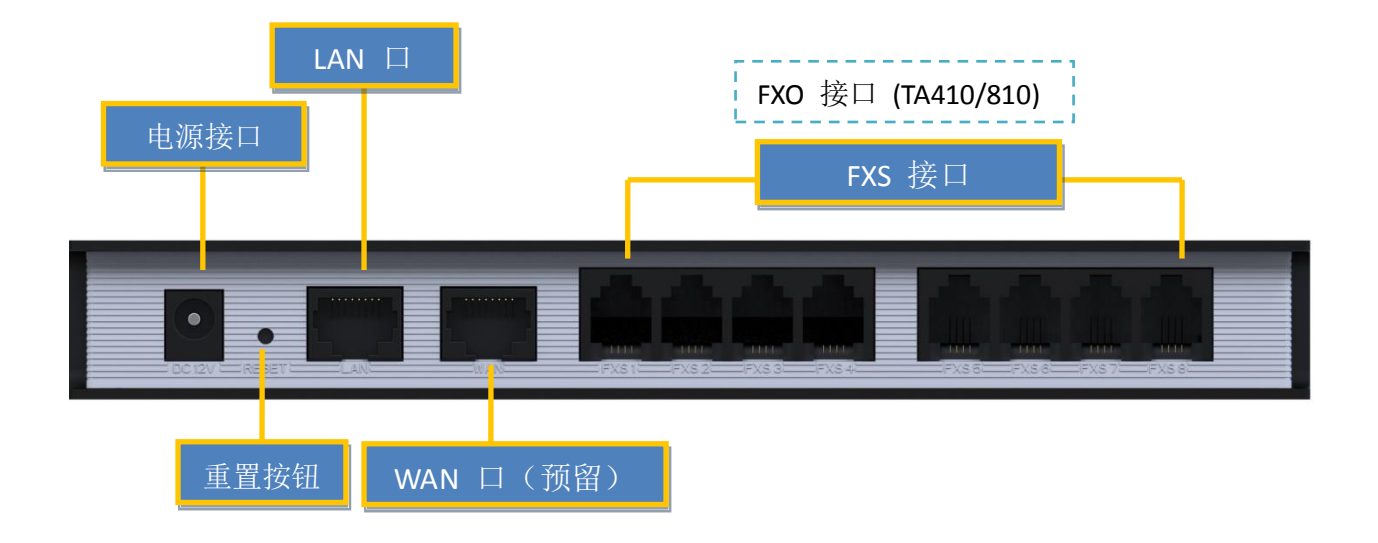

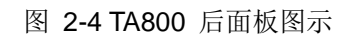

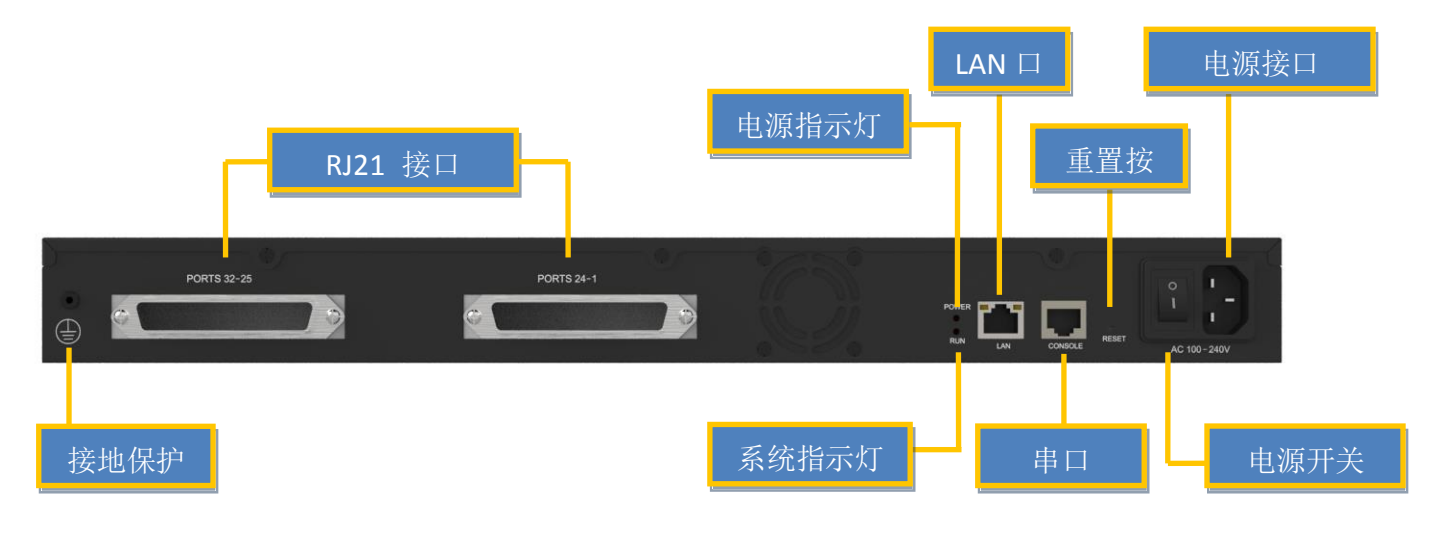

图 2-5 TA3200 后面板图示

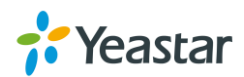

| LED 标识 | 功能    | 状态     | 描述                 |
|--------|-------|--------|--------------------|
|        | 电源状态  | 常亮     | 主电源开启              |
| POWER  | 指示灯   | 熄灭     | 主电源关闭              |
|        | 状态指   | 闪烁     | 运行正常               |
| RUN    | 示灯    | 不闪烁/熄灭 | 出现故障               |
| 1 22   | FXS 指 |        |                    |
| 1-32   | 示灯    | 妈灯     | 绿灯常亮:端口空闲          |
| 1 0    | FXO 指 | 与长人」   | 绿灯闪烁: FXS/FXO 正在通话 |
| 1-0    | 示灯    |        |                    |

表 2-2 LED 指示灯

### 表 2-3 硬件接口

| 接口               | 描述                                 |
|------------------|------------------------------------|
|                  | 提供了1个10/100自适应的RJ45以太网接口: LAN 口。   |
| 以太网接口            | -LAN 接口: LAN 口用于连接局域网,不能通过LAN 口连接到 |
|                  | 以太网。LAN口支持静态 IP 设置,并可使用DHCP服务器。    |
| 重罢嫔钮 (Pocot)     | Reset 按键为用户提供恢复出厂设置功能。             |
| 里直扳钮 (Nesel)     | 6 系统复位将删除所有用户配置数据,请谨慎操作。           |
| 电源接口             | 连接电源适配器。                           |
| RJ11 FXS 接口      | 连接模拟话机。                            |
| RJ11 FXO 接口      | 连接PSTN或者传统PBX。                     |
| <b>RJ21</b> 接口   | 连接RJ21 电缆连接线。                      |
| RS232 串口         |                                    |
| (TA1600/1610/240 | 用于调试,修复系统等。                        |
| 0/3200/3210)     |                                    |

# 2.3 物理规格

### 表2-4 TA400/410/800/810 物理规格

| TA400//410/800/810 | 说明                               |
|--------------------|----------------------------------|
| 物理尺寸               | 200 mm × 137 mm × 25.6 mm(长×宽×高) |
| 电源输入               | 12V 1A                           |
| 运行温度               | 0 –50°C, 32–122°F                |
| 存储温度               | -20–65°C, 4–149°F                |
| 湿度                 | 10%-90%(无凝结)                     |

#### 表2-5 TA1600/1610/2400/3200/3210 物理规格

| TA1600/1610/2400/3200 | 说明                             |
|-----------------------|--------------------------------|
| 物理尺寸                  | 440 mm × 250 mm × 44 mm(长×宽×高) |
| 电源输入                  | AC 100-240V 50/60Hz            |
| 运行温度                  | 0 –50°C, 32–122°F              |
| 存储温度                  | -20–65°C, 4–149°F              |
| 湿度                    | 10%-90%(无凝结)                   |

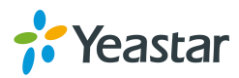

# 3. 安装 TA

为了避免意外情况发生或者设备损坏,请在安装使用网关前仔细阅读本节内容。

## 3.1 安放提示

- ◆ 环境温度—为防止设备过热,请勿在环境温度超过40°C (104°F)的地方运行。
- ◆ 通风—请确保设备的周围的通风良好。
- ◆ 抗干扰— 在运行中可能会遇到各种各样的干扰源,会对设备的正常运行产生不良的影响。建议安装设备时:
  - ▶ 远离高功率无线电、雷达发射台及高频率大电流设备。
  - ▶ 尽量使用独立电源接线盒,并采取有效的防电网干扰措施。
- ◆ 机械负载—请确保设备放置平稳,以免出现任何对设备造成损坏的情况。如果放置在桌面上,请将 水平放置在某一平面上。

### 3.2 产品安装

在合适的场所,放置(固定),连接各种接口电缆和电源,完成设备安装。

### 3.2.1 壁挂安装

TA 400/410/800/810 除了可以放置在桌面,也支持壁挂安装,可以为您节省空间。

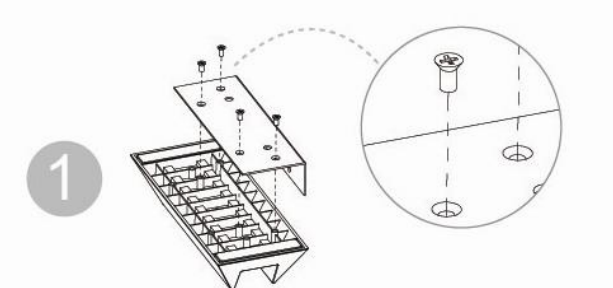

旋下底座上的螺丝后,如图 所示,重新用螺丝将配重块 固定在底座上。

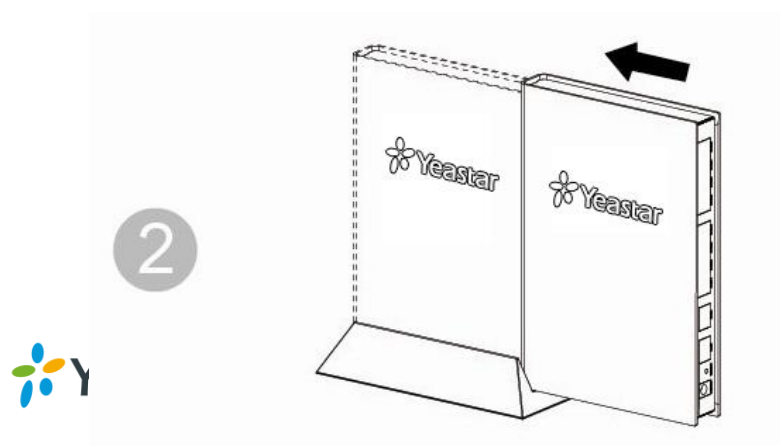

将 TA 推入底座。

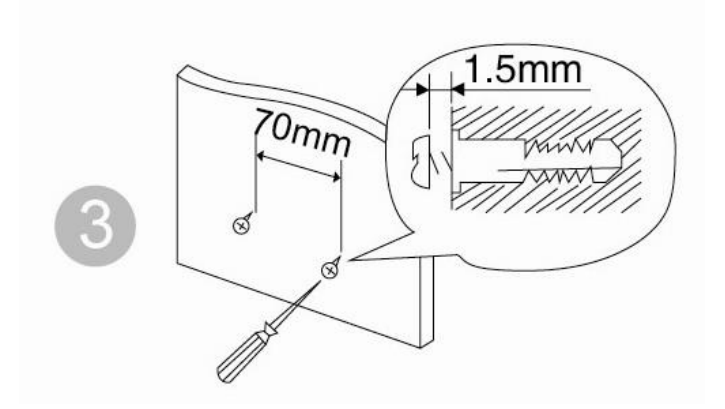

在墙上固定两颗螺丝,即可 将底座挂上墙壁。

### 3.2.2 连接以太网接口

TA 网关提供1个10/100M以太网端口, 接头规格为RJ45。

# 

将以太网电缆的一端连接到的LAN口,另一端连接到公司局域网交换机。

### 3.2.3 连接内线口 (FXS)

TAFXS 模拟网关包括5个型号,最多支持32个模拟电话接口。

### ▶ RJ11 电话接口

使用普通电话线将此端口与模拟话机相连。

### ▶ RJ21 接口

适用于 TA1600/2400/3200/3210。 将 RJ21 电缆线的一端连接到此端口,另一端连接模拟话机。

### 3.2.4 连接外线口 (FXO)

TA FXO 模拟网关包括TA410、TA810、TA1610、TA3210,分别支持4条、8条、16 条和32条模拟外线。

可以使用普通的电话线将此端口与电信线路或传统PBX的内线口相连。

### 3.2.5 连接电源

检查确认设备安装正确,接口电缆连接无误,电源匹配合理后,接通电源,系统启动。 此时,用户可以从前面板上看到相关状态指示灯(POWER、RUN等)被点亮。 注意: 插拔连接电缆线时,请切断电源。

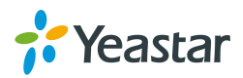

### 3.2.6 连接示意图

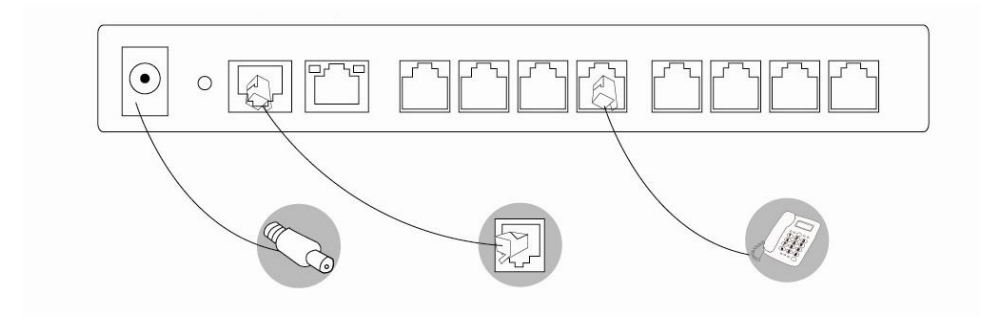

图 3-1 TA800 连接示意图

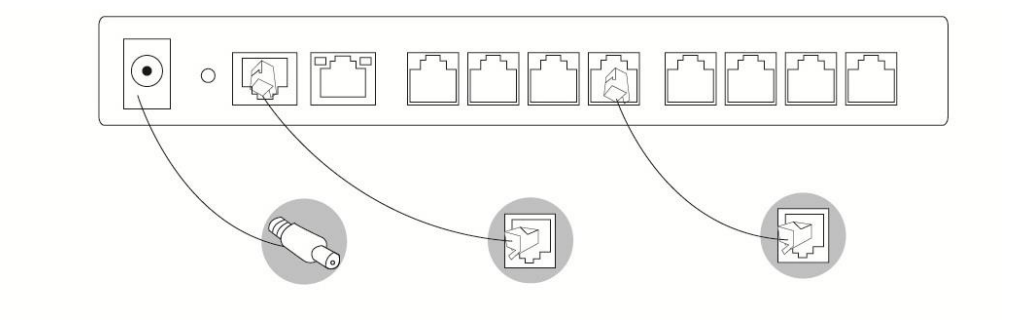

图 3-2 TA810 连接示意图

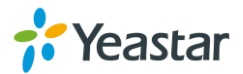

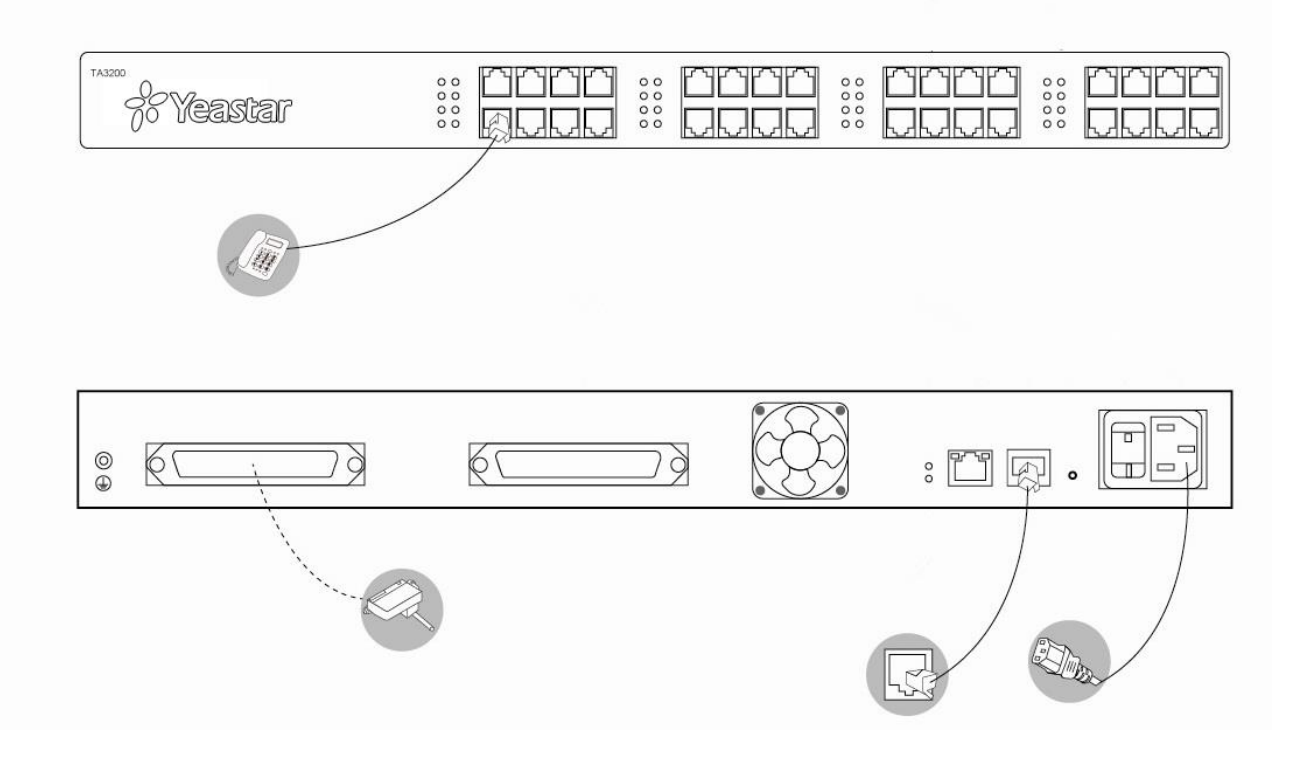

图 3-2 TA3200 连接示意图

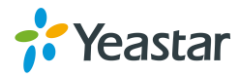

# 4. TA 系统配置

### 4.1 出厂 IP 地址

**TA** 模拟网关支持网页方式的系统管理员和用户管理界面;用户可通过网页方式的系统管理员界面对设备进行配置管理。

- IP 地址: 192.168.5.150
- 用户名: admin
- 密码: password

## 4.2 登录系统管理员界面

首先确认您的PC和网络接口配置的IP地址在同一网段,从PC 上执行"Ping 的IP地址"可以连通。然后在PC上启动浏览器,在地址栏中输入 http:// 的IP 地址,回车即可进入如下图的登录界面。

VolP Analog 网关

| <b>% Yeastar</b> | TA 配置界面   用户名:   admin   密码:   ······ · · · · · · · · · · · · · · · |  |
|------------------|---------------------------------------------------------------------|--|
|                  |                                                                     |  |

版权所有© 2006-2015 厦门朗视信息科技有限公司.

图 4-1 系统管理员登录界面

在登录界面中输入管理员用户名和密码即可进入系统管理界面。

通过系统管理员界面,管理员可以对进行系统配置管理,包括网络配置(LAN, VPN, DDNS, VLAN 等),系统参数配置(时区、密码等);内部设置(网页访问端口等); FXS 端口列表;FXO 端口列表;寻线组;呼叫记录(查询、导出);升级和恢复出厂 设置等。

**注意:**更改设置并保存之后,请点击界面右上角的"应用所做的更改"按键,配置才能生效。

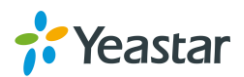

### 4.3 配置网络

登录管理员界面后,通常首先需要配置的是IP地址。只需配置连接到企业局域网上的一个网络接口(LAN口)即可。

### ➤ LAN 口连接

在管理员界面左边导航栏中的"网络参数"项中,有"LAN设置"项,LAN接口主要用于局域 网内的IP终端和互操作。如果LAN口连接到了企业局域网上,需要正确配置IP地址和相 应的掩码。

注意:更改LAN口的IP地址后,需要重新启动才能生效。

### 4.4 拨打和接听电话

### ➤ TAFXS 模拟网关

- 内部分机通话
   连接到TA的模拟话机可以拨打"\*99 + FXS 端口号码"直接内部通话。
- 拨打和接听外线电话
   用户配置FXS端口、VoIP服务器、拨叫规则后,即可拨打和接听外线电话。详细的配置方式,请参考TA系列FXS口网关相关用户手册。

### ➤ TA FXO 模拟网关

- 将PSTN的来电路由到VoIP服务器 用户配置FXO端口、VoIP中继、Port -> IP 设置后,即可接听PSTN来电。详细的 配置方式,请参考《TA 系列 FXS 口网关用户手册》。
- 将VolP服务器的来电路由到PSTN线路 用户配置FXO端口、VolP中继、IP -> Port 设置后,即可从PSTN线路呼出。详细 的配置方式,请参考TA 系列 FXO 口网关相关用户手册。

### 4.5 恢复出厂设置

如果您希望恢复到出厂设置,可按照如下方法操作:按下面板上的"Reset"键,前面板上的RUN灯将停止闪烁,等RUN灯熄灭后松手,系统开始复位操作,此时不要断电,直到RUN灯恢复正常后,复位完成。

注意:恢复出厂设置后,系统就会丢失管理员已经配置的所有数据。

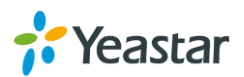

# 5. 结束语

本《快速入门指南》只是指导您安装和配置TA模拟语音网关。更多功能和用法,请详 细参阅TA 相关用户手册。

- 《TA 模拟语音网关参数表》
- 《TA100/TA200用户手册》
- 《TA400/TA800用户手册》
- 《TA1600/TA2400/TA3200用户手册》
- 《TA410/TA810用户手册》
- 《TA1610/TA3210用户手册》

[结束]

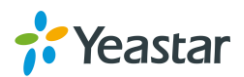